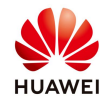

# **Export limitation configuration on Smartlogger3000**

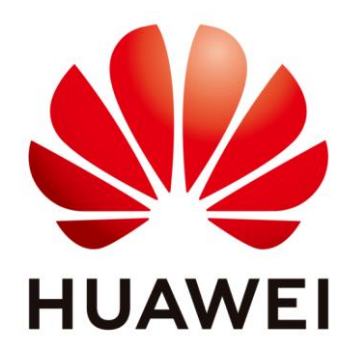

# Huawei Technologies Co. Ltd.

| Version | Created by       | Date       | Remarks         |
|---------|------------------|------------|-----------------|
| 01      | Huawei e84081311 | 02.03.2020 | Smartlogger3000 |

The information in this document may contain predictive statements including, without limitation, statements regarding the future financial and operating results, future product portfolio, new technology, etc. There are a number of factors that could cause actual results and developments to differ materially from those expressed or implied in the predictive statements. Therefore, such information is provided for reference purpose only and constitutes neither an offer nor an acceptance. Huawei may change the information at any time without notice.

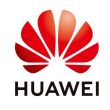

This manual describes the operation and maintenance instructions of the export limitation function. The Export Limitation feature is mainly used in the self-use scenario. The SmartLogger3000 detects the active power of the grid-tied point electric meter, controls the active output of the inverter in a closed-loop manner, prevents the inverter output power from being transmitted to the power grid, and maximizes the inverter power generation for local load consumption.

# 1. System Network Diagram

Without the DO control circuit breaker:

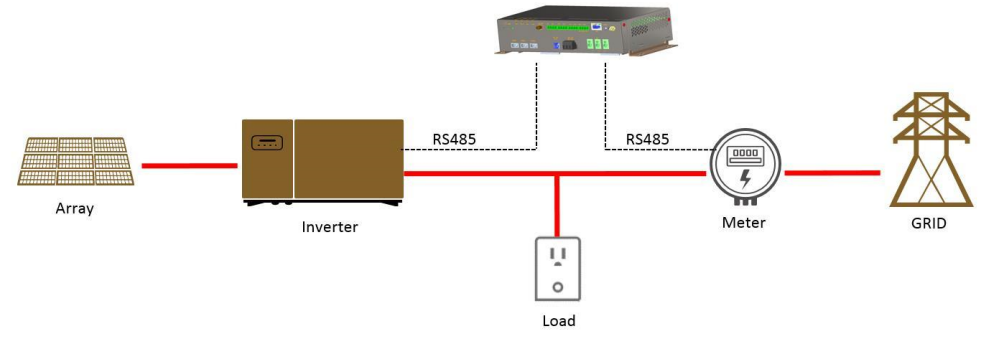

With the DO control circuit breaker:

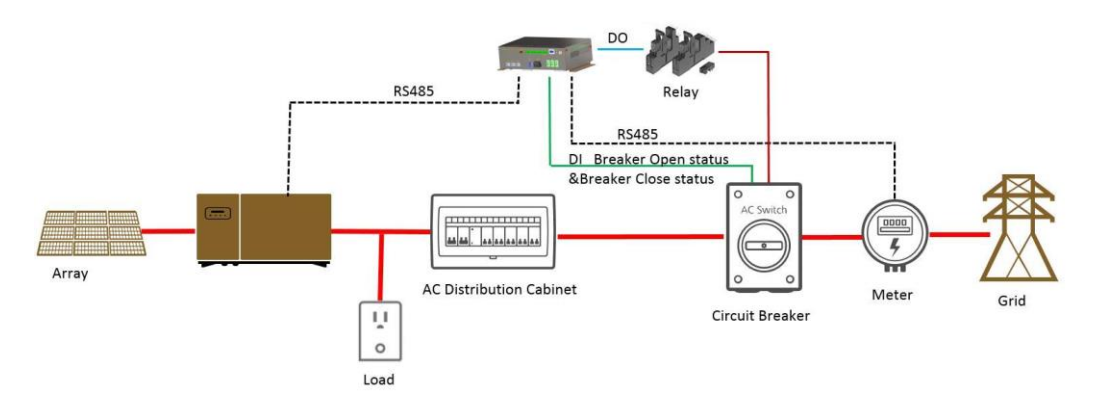

# Note:

If the connected power meter model is UMG604, PD510, PZ96L, UPM209, or COUNTIS E43, select the corresponding model in the Intelligent Power Meter Type drop-down list box. When the UPM209 or COUNTIS E43 power meter is connected to the SmartLogger3000, a 120-ohm resistor needs to be connected to the RS485 bus of the meter. For details, see the user manual of the power meter.

**COUNTIS E43: Not applicable to Single phase power** 

Power meters recommended:

![](_page_2_Picture_0.jpeg)

|              |                        |                           | -                                                                            | -                                   |
|--------------|------------------------|---------------------------|------------------------------------------------------------------------------|-------------------------------------|
| Manufacturer | Model                  | Built-in                  | Zero Export                                                                  | Remarks                             |
| ABB          | A44                    | Yes                       | -                                                                            | Note:"Supported" means that         |
| Acrel        | PZ96L                  | Yes                       | Supported                                                                    | this model has been tested and      |
| algodue      | UPM209                 | Yes                       | Supported                                                                    | verificated; while other models are |
| CHNT         | DTSU666                | Yes                       | -                                                                            | not tested, can not verify whether  |
| CHNT         | DTSU666-H              | Yes                       | Supported                                                                    | the "Zero Export" can be achieved.  |
| Elster       | A1800ALPHA             | Yes                       | -                                                                            |                                     |
| GIMAC-i      | MODBUS ENG MAP(120613) | Only Evaluated accessible | -                                                                            |                                     |
| Iskra        | MC320                  | Only Evaluated accessible | -                                                                            |                                     |
| Iskra        | MC774                  | Only Evaluated accessible | -                                                                            |                                     |
| Janitza      | UMG604/UMG103/UMG104   | Yes                       | Supported                                                                    |                                     |
| Lead         | LD-C83                 | Yes                       | -                                                                            |                                     |
| MingHua      | CRDM-830               | Yes                       | -                                                                            |                                     |
| Mitsubishi   | LMS-0441E              | Yes                       | -                                                                            |                                     |
| NARUN        | PD510                  | Yes                       | -                                                                            |                                     |
| Netbiter     | CEWE                   | Yes                       | -                                                                            |                                     |
| People       | RM858E                 | Yes                       | -                                                                            |                                     |
| PowerLogic   | ION6200                | Only Evaluated accessible | -                                                                            |                                     |
| PowerLogic   | ION7600ION7550/ION7600 | Only Evaluated accessible | -                                                                            |                                     |
| SATEC        | PM130 PLUS             | Only Evaluated accessible | -                                                                            |                                     |
| Schneider    | iEM3000 series         | Only Evaluated accessible | -                                                                            |                                     |
| Schneider    | PM1000                 | Only Evaluated accessible |                                                                              |                                     |
| Schneider    | PM1200                 | Yes                       | -                                                                            |                                     |
| SFERE        | PD194Z                 | Yes                       | -                                                                            |                                     |
| Socomec      | COUNTIS E43            | Yes                       | Supported (Note: the meter<br>cannot support the imbalance<br>load scenario) |                                     |
| Toshiba      | S2MS                   | Yes                       | -                                                                            | 1                                   |
| weisheng     | DSSD331                | Only Evaluated accessible | -                                                                            | 1                                   |

#### 2. Connecting the inverters

Connect the Ethernet cables in WAN port and write in a browser the link <u>https://192.168.0.10</u> (default password "**Changeme**") and login as Admin $\rightarrow$ Maintenance $\rightarrow$ Connect Device $\rightarrow$ Auto assign address  $\rightarrow$ Set start address to 1 $\rightarrow$ Auto assign address

# Note: after first login you need to change the password.

![](_page_3_Picture_0.jpeg)

| e power system                       | English                                                                                  | ~ (IF)           |
|--------------------------------------|------------------------------------------------------------------------------------------|------------------|
| Enspire                              | Over View Monitoring Query Settings Maintenance                                          | 1 🚺 0 🕕 0 🗍      |
| <ul> <li>Firmware Upgrade</li> </ul> | Total Device Qty:2                                                                       | 000              |
| OProduct Information                 | Connect Device                                                                           |                  |
| Security Settings                    | Device disconnection time 5 min(S-30)                                                    |                  |
| <ul> <li>System Maint.</li> </ul>    | Submit Submit                                                                            |                  |
| Device Log                           | No. Device Auto Assign Address Device status                                             | _                |
| <ul> <li>Onsite Test</li> </ul>      | Start address 1 (1-247)                                                                  |                  |
| License Management                   |                                                                                          | _                |
| – Device Mgmt.                       |                                                                                          |                  |
| Connect Device                       |                                                                                          |                  |
| Device List                          |                                                                                          |                  |
|                                      |                                                                                          |                  |
|                                      |                                                                                          |                  |
|                                      |                                                                                          |                  |
|                                      | Auto Assign Address                                                                      |                  |
|                                      |                                                                                          |                  |
|                                      |                                                                                          |                  |
|                                      |                                                                                          |                  |
|                                      | Auto. Search Add Devices Remove Devices Auto Assign Address Import Config. Lxport Config |                  |
| Time 2018-10-17 22:33                | Grid dispatch: P – 100% PF – NA 🆓 Copyright 🗘 Huawei Technologies Co., Hd. 2017. All     | rights reserved. |

After select auto assign address follow the below steps: confirm start allocate address  $\rightarrow$  confirm address need adjustment  $\rightarrow$  address adjustment  $\rightarrow$  confirm

| Auto Assign Address                               | Auto Assign Address                   |
|---------------------------------------------------|---------------------------------------|
| Start address 1 (1-247)                           | Start address 1 (1 247)               |
| Start to allocate addresses?                      | Does the address need adjusting?      |
| Address Adjustment 8                              | Address Adjustment                    |
| Total Device Qty. : 1                             | Total Device Qty. : 1                 |
| Existing Devices                                  | Existing Devices                      |
| 21010729676TGA901546(Port2) 1 (1-247) 1<br>5<br>1 | 21010729676TGA901546(Port2) 1 (1 247) |
| Address Adjustment                                | Address Adjustment                    |

Search result:

![](_page_4_Picture_0.jpeg)

| E « power system                |         | Deple      | ovment Wizard | Over View Monitorin   | g Query        | Settings M     | intenance     |                      | English       |  |
|---------------------------------|---------|------------|---------------|-----------------------|----------------|----------------|---------------|----------------------|---------------|--|
| Firmware Upgrade                | Total D | evice Qty  | :2            |                       | 5 (2)          |                |               |                      |               |  |
| Product Information             | Conn    | ect Device | 2             |                       |                |                |               |                      |               |  |
| Security Settings               |         |            |               |                       | Built-in PLC   | Enable         | ~             |                      |               |  |
| Surton Maint                    |         |            |               | Device disc           | onnection time | 5              | mîn(5-30)     |                      |               |  |
| - System Maint.                 |         |            |               |                       |                | Submit         |               |                      |               |  |
| C Device Log                    |         | No.        | Device        |                       |                | Port-Comm Add  | r./IP address | SN                   | Device status |  |
| <ul> <li>Onsite Test</li> </ul> |         | 1          | 50KTL(COM2    | -1)                   |                | 2-1            |               | INVSUN2000V2R2C00001 | •             |  |
| License Management              |         | 2          | 50KTL(COM2    | -2)                   |                | 2-2            |               | INVSUN2000V2R2C00002 | ٠             |  |
| 🖶 Device Mgmt.                  |         |            |               |                       |                |                |               |                      |               |  |
| Connect Device                  |         |            |               |                       |                |                |               |                      |               |  |
| Device List                     | 1       |            |               |                       |                |                |               |                      |               |  |
| Export Param.                   | 1       |            |               |                       |                |                |               |                      |               |  |
| Clear Alarm                     |         |            |               |                       |                |                |               |                      |               |  |
| Collect Perf. Data              |         |            |               |                       |                |                |               |                      |               |  |
| Adjust total energy yield       |         |            |               |                       |                |                |               |                      |               |  |
|                                 |         |            |               |                       |                |                |               |                      |               |  |
|                                 |         |            |               |                       |                |                |               |                      |               |  |
|                                 |         |            |               |                       |                |                |               |                      |               |  |
|                                 |         |            |               |                       |                |                |               |                      |               |  |
|                                 |         |            |               |                       |                |                |               |                      |               |  |
|                                 |         |            |               |                       |                |                |               |                      |               |  |
|                                 |         |            |               |                       |                |                |               |                      |               |  |
|                                 |         |            |               |                       |                |                |               |                      |               |  |
|                                 | Auto.   | Search     | Add Devices   | Remove Devices Auto A | sign Address   | Import Config. | Export Config |                      |               |  |

#### 3. Connect the power meter

The power meter does not support automatic search and needs to be added manually.

# 3.1 Set the RS485 communication port

As Admin from Settings $\rightarrow$ Comm. Param.  $\rightarrow$ RS485 and set the ports where the power meter is connected: baud rate, parity, stop bit and start address-end address:

| 🗲 @ power system  |                  |                |    |            |      |             |    |            |      | Eng      | lish    | * ( <b>6 e</b> ) |
|-------------------|------------------|----------------|----|------------|------|-------------|----|------------|------|----------|---------|------------------|
| Enspire           | Deployment V     | Vizard Over Vi | ew | Monitoring | Quer | y Settings  | Ma | aintenance |      |          | ad 🔼    |                  |
| 🗆 User Param.     | <b>RS485</b>     |                |    |            |      |             |    |            |      |          |         |                  |
| Date&Time         | R\$485           | Protocol       |    | Baud rate  |      | Parity      |    | Stop Bit   | Star | taddress | End add | ress             |
| Plant             | RS485-1(COM1)    | Modbus         | ۲  | 19200      | ۲    | Even parity | ۲  | 1 •        | 1    | [1, 247] | 10      | [1, 247]         |
| Revenue           | RS485-2(COM2)    | Modbus         | ۲  | 9600       | ۲    | None        | ۲  | 1 *        | 1    | [1, 247] | 247     | [1, 247]         |
| Save Period       | RS485-3(COM3)    | Modbus         | ۲  | 9600       | ۲    | None        | ٠  | 1 •        | 1    | [1, 247] | 247     | [1, 247]         |
| Comm. Param.      |                  |                |    |            | Su   | bmit        |    |            |      |          |         |                  |
| Wireless Network  | 😻 Night Comm. Se | ttings         |    |            |      |             |    |            |      |          |         |                  |
| Wired Network     | 😸 Records        |                |    |            |      |             |    |            |      |          |         |                  |
| R\$485            | •                |                |    |            |      |             |    |            |      |          |         |                  |
| Power Meter       |                  |                |    |            |      |             |    |            |      |          |         |                  |
| Management System |                  |                |    |            |      |             |    |            |      |          |         |                  |
| Modbus TCP        |                  |                |    |            |      |             |    |            |      |          |         |                  |

**RS485-1** to **RS485-3** correspond to the communications ports **COM1** to **COM3**, and the default baud rate is 9600 bps. For the power meter connected to the corresponding RS485 port, the values

![](_page_5_Picture_0.jpeg)

of Protocol, Baud rate, Parity, and Stop bit must be the same as those from user manual.

#### **3.2** Add the power meter

Connect the power meter in one of the RS485 port of the Smartlogger3000. As Admin from Maintenance menu chose Connect Device  $\rightarrow$  Add device  $\rightarrow$  Choose Device Type Power Meter  $\rightarrow$  Comm. Protocol Modbus-RTU  $\rightarrow$  set the Port number accordingly and the RS485 communication address of the Power Meter  $\rightarrow$  Add device

| n e power system                       |                 |                     |                                                                 | English v 🔞 🕞                                       |  |  |  |  |  |
|----------------------------------------|-----------------|---------------------|-----------------------------------------------------------------|-----------------------------------------------------|--|--|--|--|--|
| Enspire                                | Deploy          | ment Wizard O       |                                                                 |                                                     |  |  |  |  |  |
| <ul> <li>Firmware Upgrade</li> </ul>   | Total Device (  | Total Device Qty.:6 |                                                                 |                                                     |  |  |  |  |  |
| • Product Information                  | Connect Dev     | vice                |                                                                 |                                                     |  |  |  |  |  |
| <ul> <li>Security Settings</li> </ul>  |                 |                     | Device disconnection time 5 min[5, 30]                          |                                                     |  |  |  |  |  |
| <ul> <li>System Maint.</li> </ul>      |                 |                     | Submit                                                          | ×                                                   |  |  |  |  |  |
| Device Log                             | No.             | Device 🗘            | Add Devices                                                     | Device status 🗢                                     |  |  |  |  |  |
| Onsite Test                            | 1               | EMI(AI-67)          | Device Type Power Meter                                         | •                                                   |  |  |  |  |  |
| Onate reat                             | 2               | SUN2000(COM1-       | Comm. Protocol Modbus-RTU V                                     | •                                                   |  |  |  |  |  |
| <ul> <li>License Management</li> </ul> | 3               | SUN2000(COM1-       | Port number COM2                                                | -                                                   |  |  |  |  |  |
| Device Mgmt.                           | 4               | SUN2000(COM1-       | Address 1 [1, 247]                                              |                                                     |  |  |  |  |  |
| Connect Device                         |                 | SUN2000(COM1-       |                                                                 |                                                     |  |  |  |  |  |
|                                        |                 | EIVII(COIVIT-TO)    |                                                                 |                                                     |  |  |  |  |  |
|                                        |                 |                     |                                                                 |                                                     |  |  |  |  |  |
|                                        |                 |                     |                                                                 |                                                     |  |  |  |  |  |
|                                        |                 |                     |                                                                 |                                                     |  |  |  |  |  |
|                                        |                 |                     | Add Devices Close                                               |                                                     |  |  |  |  |  |
|                                        |                 |                     |                                                                 | -                                                   |  |  |  |  |  |
|                                        |                 |                     |                                                                 |                                                     |  |  |  |  |  |
|                                        |                 |                     |                                                                 |                                                     |  |  |  |  |  |
|                                        | Auto. Search    | Add Devices         | Remove Devices Auto Assign Address Import Config. Export Config |                                                     |  |  |  |  |  |
| Time 2019-11-19 04:18                  | Grid dispatch P | :NA Q:NA            | 🦇 Copyright © Huawei                                            | i Technologies Co., Ltd. 2019. All rights reserved. |  |  |  |  |  |

# **3.3 Select the power meter type**

As Admin form Settings→Comm. Param. , menu choose Power meter, select the meter type and submit:

![](_page_6_Picture_0.jpeg)

| e power system    | English V (j)                                                     | G        |
|-------------------|-------------------------------------------------------------------|----------|
| Enspire           | Deployment Wizard Over View Monitoring Query Settings Maintenance | <u>.</u> |
| = User Param.     | Power Meter Param. Settings(Modbus-RTU)                           |          |
| Date&Time         | Intelligent Power Meter Type CHNT DTSU666-H                       |          |
| Plant             | Voltage change ratio ABB A44<br>Acrel PZ96L                       |          |
| Revenue           | Current change ratio algodue UPM209 [0.1, 65535.0]                | _        |
| Save Period       | CHNY DISU666-H                                                    |          |
| Comm. Param.      | Elster A1800ALPHA<br>Janitza UMG103/UMG104/UMG604                 |          |
| Wireless Network  | Lead LD-C83<br>MingHua CRDM-830                                   |          |
| Wired Network     | Mitsubishi LMS-0441E<br>NARUN PDS10                               |          |
| RS485             | NetBiter CEWE                                                     |          |
| Power Meter       | People KM858E<br>Schneider PM1200                                 |          |
| Management System | SFERE PD194Z                                                      |          |
| Modbus TCP        | Toshiba S2MS                                                      |          |
| IEC102            | Other                                                             |          |
| IEC103            |                                                                   |          |
|                   | English v (1)                                                     | B        |
| Enspire           |                                                                   |          |
|                   | Deployment Wizard Over View Monitoring Query Settings Maintenance | <u></u>  |
| User Param.       | Power Meter Param. Settings(Modbus-RTU)                           |          |
| Date&Time         | Intelligent Power Meter Type CHNT DTSU666-H                       |          |
| Plant             | Voltage change ratio [0.1, 65535.0]                               |          |
| Revenue           | Current change ratio [0.1, 65535.0]                               |          |
| Save Period       | Submit                                                            |          |
| Comm. Param.      |                                                                   |          |

If the installed meter is not in the default list you need to choose the type other and set all the register for the meter and submit:

| 🗾 🐵 power system      |            |                             |                        |                          |                         | Englis                          | sh 🗸 🔞 🕞                 |
|-----------------------|------------|-----------------------------|------------------------|--------------------------|-------------------------|---------------------------------|--------------------------|
| Enspire               |            | eployment Wizard Ove        | r View Monitoring      | Query Settings           | Maintenance             |                                 |                          |
| 🗆 User Param. 🦢       | Power      | r Meter Param. Settings(Mod | bus-RTU)               |                          |                         |                                 |                          |
| Date&Time             |            | Intellio                    | gent Power Meter Type  | Other                    |                         | •                               |                          |
| Plant                 |            |                             | Read function code     | Read holding register 03 | H                       | T                               |                          |
| Revenue               |            |                             | Read mode              | Single read              |                         | •                               |                          |
| Save Period           |            | Word o                      | ordering+Byte ordering | MSB+MSB                  |                         | <b>v</b> 😮                      |                          |
| Comm. Param.          |            |                             | Voltage change ratio   | 1.0                      |                         | [0.1, 65535.0]                  |                          |
| Wireless Network      | I          |                             | Current change ratio   | 1.0                      |                         | [0.1, 65535.0]                  |                          |
|                       | No.        | Signal Name                 | Signal address         | Number of Registers      | Gain                    | Data Type                       | Unit                     |
| Wired Network         | 1          | Phase A voltage             | 2110 [0, 65535]        | 2 🔹                      | 1.0 [0.0, 1000000.0]    | Floating point •                | V                        |
| RS485                 | 2          | Phase B voltage             | 2112 [0, 65535]        | 2 🔻                      | 1.0 [0.0, 1000000.0]    | Floating point •                | V                        |
| Power Meter           | 3          | Phase C voltage             | 2114 [0, 65535]        | 2 🔹                      | 1.0 [0.0, 1000000.0]    | Floating point •                | v                        |
| Management System     | 4          | A-B line voltage            | 2118 [0, 65535]        | 2 🔹                      | 1.0 [0.0, 1000000.0]    | Floating point •                | v                        |
| Modbus TCP            | 5          | B-C line voltage            | 2120 [0, 65535]        | 2 •                      | 1.0 [0.0, 1000000.0]    | Floating point •                | V                        |
| IEC103                | 6          | C-A line voltage            | 2122 [0, 65535]        | 2 •                      | 1.0 [0.0, 1000000.0]    | Floating point •                | v                        |
| IEC104                | 7          | Phase A current             | 2102 [0, 65535]        | 2 •                      | 1.0 [0.0, 1000000.0]    | Floating point •                | А                        |
| FTP                   | 8          | Phase B current             | 2104 [0, 65535]        | 2 *                      | 1.0 [0.0, 1000000.0]    | Floating point •                | A                        |
| Email                 | 9          | Phase C current             | 2106 [0, 65535]        | 2 •                      | 1.0 [0.0, 1000000.0]    | Floating point •                | Α                        |
| Power Adjustment      | 10         | Active power                | 2126 [0, 65535]        | 2 •                      | 1000.0 [0.0, 1000000.0] | Floating point •                | kW                       |
| Remote Shutdown       | 11         | Phase A active power        | 2128 [0, 65535]        | 2 •                      | 1000.0 [0.0, 1000000.0] | Floating point •                | kW                       |
| DI                    | 12         | Phase B active power        | 2130 10. 655351        | 2 •                      | 1000.0 ro.0. 1000000.01 | Floating point •                | kW                       |
| Time 2020-03-02 04:23 | Grid dispa |                             |                        |                          | 🧤 Copyright (           | © Huawei Technologies Co., Ltd. | 2019. All rights reserve |

![](_page_7_Picture_0.jpeg)

#### **3.4** Check the power meter status

From Monitoring menu select the Meter and check the status:

| Enspire         |          |                                                                                                    |                            | English 🗸 🕡 🕞 |
|-----------------|----------|----------------------------------------------------------------------------------------------------|----------------------------|---------------|
| SmartLogger3000 |          | Running Info. Performance Data About                                                                                                    | Query Settings Maintenance |               |
| Logger(Local)   | No.      | Signal Name                                                                                                    | Value                      | Unit          |
| Power Meter     | 1        | Device status                                                                                                    | Disconnection              | <u>~</u>      |
| Meter(COM1-11)  | 2        | Line voltage between phases A and B                                                                                                    | NA                         | V             |
| MRUS            | 3        | Line voltage between phases B and C                                                                                                    | NA                         | V             |
|                 | 4        | Line voltage between phases C and A                                                                                                    | NA                         | V             |
| MBUS-inside     | 5        | Phase A voltage                                                                                                    | NA                         | V             |
|                 | 6        | Phase B voltage                                                                                                    | NA                         | V             |
|                 | 7        | Phase C voltage                                                                                                    | NA                         | V             |
|                 | <b>8</b> | Phase A current                                                                                                    | NA                         | А             |
|                 | 9        | Phase B current                                                                                                    | NA                         | A             |
|                 | 10       | Phase C current                                                                                                    | NA                         | А             |
|                 | 11       | Phase A active power                                                                                                    | NA                         | kW            |
|                 | 12       | Phase B active power                                                                                                    | NA                         | kW            |
|                 | 13       | Phase C active power                                                                                                    | NA                         | kW            |
|                 | 14       | Active power                                                                                                    | NA                         | kW            |
|                 | 40       | and the second second se |                            | 1             |

If the power meter show the status disconnected you need to check the physical connection and the communication parameters. The status of the power meter should be green and connected.

#### 4. Disable active power control

As Admin from Settings menu→Power Adjustment→Active Power Control→set active power control to No limit→Submit

![](_page_7_Picture_9.jpeg)

![](_page_8_Picture_0.jpeg)

# 5. Export limitation configuration (Wizard configuration)

# **5.1** Confirm to the Power Meter

As Admin choose Settings  $\rightarrow$  Power Adjustment  $\rightarrow$  Export Limitation to access the target page. Check the meter port, type and the communication settings and choose Next:

| E @ power system                 |                                   |                                   |                  |                              | English 🗸 🕼 🕞 |
|----------------------------------|-----------------------------------|-----------------------------------|------------------|------------------------------|---------------|
| Enspire                          | Deployment Wizard                 | Over View Monitoring              | Query Settings   | Maintenance                  |               |
| User Param.                      | 2-2-                              | 3                                 |                  |                              |               |
| Date&Time                        | Power Meter Inverter<br>Parameter | Export Limitation<br>s Parameters |                  |                              |               |
| Plant                            |                                   |                                   |                  |                              |               |
| Revenue                          | Modbus RTU                        |                                   |                  |                              | 😮 Help        |
| Save Period                      |                                   | Port                              | COM1 •           |                              |               |
| Comm. Param.                     |                                   | Baud rate                         | 19200 •          |                              |               |
| Power Adjustment                 |                                   | Parity                            | Even parity •    |                              |               |
| Active Power Control             |                                   | Intelligent Power Meter Type      | CHNT DTSU666-H 🔻 |                              |               |
| Reactive Power Control           | 1                                 | Voltage change ratio              | 1.0              | 0.1, 65535.0]                |               |
| Export Limitation                |                                   | Current change ratio              | 1.0              | 0.1, 65535.0]                |               |
| Smart Reactive Power C           |                                   | Address                           | 11               | [1, 247]                     |               |
| DRM                              |                                   |                                   | Add Devices      |                              |               |
| Remote Shutdown                  | Power Meter Running Informa       | tion                              |                  |                              |               |
| O DI                             | Meter(COM1-11) 🔹 🛄                | Signal Name                       |                  | Value                        | Unit          |
| <ul> <li>Alarm Output</li> </ul> |                                   | Device status                     |                  | Disconnection                | A             |
| Smart Tracking Algorithm         |                                   | Line voltage between phases A a   | nd B             | NA                           | V             |
| Other Parameters                 |                                   | Line voltage between phases B a   | nd C             | NA                           | V             |
| other Parameters                 |                                   | Line voltage between phases C a   | nd A             | NA                           |               |
|                                  |                                   |                                   |                  | 44                           |               |
| Time 2020-03-02 04:32            |                                   |                                   |                  | 👐 Copyright © Huawei Technol |               |

5.2 Set inverters parameters

![](_page_9_Picture_0.jpeg)

| n power system                               |                 |           |                                                  |              |                                     | English 🗸 🔞 🕞                        |
|----------------------------------------------|-----------------|-----------|--------------------------------------------------|--------------|-------------------------------------|--------------------------------------|
| Enspire                                      | Deployr         | nent Wiz  | ard Over View Monitoring Query Sett              | ings Mainter | ance                                |                                      |
| User Param.                                  | 0-              |           | -23                                              |              |                                     |                                      |
| Date&Time                                    | Power Mete      | r I<br>Pa | nverter Export Limitation<br>rameters Parameters |              |                                     |                                      |
| Plant                                        |                 |           |                                                  |              |                                     |                                      |
| Revenue                                      | Inverter Para   | neters    |                                                  |              |                                     | 😮 Help                               |
| Save Period                                  | IIA 🗹           | No.       | Signal Name                                      | Value        |                                     | Unit                                 |
| Comm. Param.                                 |                 | 1         | Active power change gradient                     | 125.000      | [0.100, 50.000]                     | %/s                                  |
| Power Adjustment                             |                 | 2         | Soft start time                                  | 20           | [20, 1800]                          | s                                    |
|                                              |                 | 3         | Soft start time after grid failure               | 20           | [20, 800]                           | s                                    |
| Active Power Control                         | •               | 4         | Communication interrupt shutdown                 | Enable       | v                                   |                                      |
| Reactive Power Control                       |                 | 5         | Communication resumed startup                    | Enable       | Y                                   |                                      |
| Export Limitation                            |                 | 6         | Communication interruption duration              | 1            | [1, 120]                            | min                                  |
| Smart Reactive Power C                       |                 | 7         | Plant active power gradient                      | 0            | [0, 60]                             | min/100%                             |
| DRM                                          |                 |           | Batch con                                        | figurations  |                                     |                                      |
| Remote Shutdown                              |                 |           |                                                  |              |                                     |                                      |
| o DI                                         |                 |           |                                                  |              |                                     |                                      |
| <ul> <li>Alarm Output</li> </ul>             |                 |           |                                                  |              |                                     |                                      |
| <ul> <li>Smart Tracking Algorithm</li> </ul> |                 |           |                                                  |              |                                     |                                      |
| Other Parameters                             |                 |           |                                                  |              |                                     |                                      |
|                                              |                 |           |                                                  |              |                                     | Preveus Next                         |
| Time 2020-03-02 04:36                        | Grid dispatch P | Disable ( | Q : Q-U curve                                    | 4            | 🎉 Copyright © Huawei Technologies ( | Co., Ltd. 2019. All rights reserved. |

-Set active power change gradient:

-125%/s, if the maximum value range is 50%/s, set this parameter to 50%/s.

-Enable the communication interruption shut down and communication resumed startup.

-Select Batch configuration to set all the inverters and after that select Next

# **5.3 Configuring Export Limitation Parameters**

Enable the function export limitation, set all the details and submit:

-Select power meter

-Select the sense of the power meter: positive or reverse

-Set the limitation mode: total power or single-phase power

-Set maximum feed-in

-Set the power raising threshold that should be always higher than maximum feed-in -Submit

![](_page_10_Picture_0.jpeg)

| 🔁 @ power system                                                                                                    |                                                                                                    |                                                                                                    | English 🗸 🔞 🕞                                                                                                    |
|----------------------------------------------------------------------------------------------------|----------------------------------------------------------------------------------------------------|----------------------------------------------------------------------------------------------------|----------------------------------------------------------------------------------------------------|
| Enspire                                                                                                    | Deployment Wizard Over View Monitoring                                                                                                    | Query Settings Maintenance                                                                                                    |                                                                                                    |
| 🗆 User Param.                                                                                                    | Export Limitation                                                                                                    |                                                                                                    | 😮 Help 🔺                                                                                                    |
| Date&Time                                                                                                    | Active power control mode                                                                                                    | Export Limitation(kW)                                                                                                    |                                                                                                    |
| Plant                                                                                                    | Status                                                                                                    | Normal                                                                                                    |                                                                                                    |
| Revenue                                                                                                    | Common Parameters                                                                                                    |                                                                                                    | -                                                                                                    |
| Save Period                                                                                                    | Power Meter                                                                                                    | Smart meter 🔹                                                                                                    |                                                                                                    |
| F Comm. Param.                                                                                                    | Electric meter power direction                                                                                                    | Positive                                                                                                    |                                                                                                    |
|                                                                                                    | Limitation mode                                                                                                    | Reverse                                                                                                    |                                                                                                    |
| Power Adjustment                                                                                                    | Maximum grid feed-in power                                                                                                    | 0.000                                                                                                    | 1000.000, 5000.000]kW                                                                                                    |
| Active Power Control                                                                                                    | Power lowering adjustment period                                                                                                    | 0.5                                                                                                    | 0.2, 300.0]s                                                                                                    |
| Reactive Power Control                                                                                                    | Maximum protection time                                                                                                    | 3.0 [                                                                                                    | 2.0, 300.0]s                                                                                                    |
| Export Limitation                                                                                                    | Power raising threshold                                                                                                    | 5.000                                                                                                    | 0.001, 50.000]kW                                                                                                    |
| Smart Reactive Power C                                                                                                    | Extended Parameters                                                                                                    |                                                                                                    |                                                                                                    |
| DRM                                                                                                    | Fail-safe power threshold                                                                                                    | 0.0                                                                                                    | 0.0, 100.0]%                                                                                                    |
|                                                                                                    | -                                                                                                    |                                                                                                    |                                                                                                    |
| e power system                                                                                                    |                                                                                                    |                                                                                                    | English v 🔞 🕞                                                                                                    |
| Enspire                                                                                                    | Deployment Wizard Over View Monitoring                                                                                                    | Query Settings Maintenance                                                                                                    | English v 🔞 🕞                                                                                                    |
| Dee power system                                                                                                    | Deployment Wizard Over View Monitoring<br>Export Limitation                                                                                                    | Query Settings Maintenance                                                                                                    | English v () C                                                                                                    |
| - User Param.                                                                                                    | Deployment Wizard Over View Monitoring<br>Export Limitation<br>Active power control mode                                                                                                    | Query     Settings     Maintenance       Export Limitation(kW)     •                                                                                                    | English v () [] [] [] [] [] [] [] [] [] [] [] [] []                                                                                                    |
| - User Param.<br>Date&Time                                                                                                | Deployment Wizard Over View Monitoring<br>Export Limitation<br>Active power control mode<br>Status                                                                                                    | Query     Settings     Maintenance       Export Limitation(kW)     •                                                                                                    | English v (i) E<br>atl A 0 1 0 0 0<br>i Help A                                                                                                    |
| User Param.<br>Date&Time<br>Plant                                                                                         | Deployment Wizard Over View Monitoring<br>Export Limitation<br>Active power control mode<br>Status<br>Common Parameters                                                                                                    | Query     Settings     Maintenance       Export Limitation(kW)     •       Normal                                                                                                    | English V () C                                                                                                    |
| Dower system     Date&Time     Plant     Revenue                                                                          | Deployment Wizard Over View Monitoring<br>Export Limitation<br>Active power control mode<br>Status<br>Common Parameters<br>Power Meter                                                                                                    | Query     Settings     Maintenance       Export Limitation(kW)     •       Normal       Smart meter                                                                                                    | English V () English V () Engli |
| Dower system     Oser Param.     Date&Time     Plant     Revenue     Save Period                                          | Deployment Wizard Over View Monitoring<br>Export Limitation<br>Active power control mode<br>Status<br>Common Parameters<br>Power Meter<br>Electric meter power direction                                                                                                    | Query     Settings     Maintenance       Export Limitation(kW)     •       Normal       Smart meter     •       Positive     •                                                                                                    | English V () EN                                                                                                    |
| Dower system     Ouser Param.     Date&Time     Plant     Revenue     Save Period      Comm. Param.                       | Deployment Wizard Over View Monitoring<br>Export Limitation Active power control mode<br>Status<br>Common Parameters<br>Power Meter<br>Electric meter power direction<br>Limitation mode                                                                                                    | Query     Settings     Maintenance       Export Limitation(kW)     •       Normal       Smart meter     •       Positive     •       Total power     •                                                                                  | English V () English V () Engli |
| Dower system     Ouser Param.     Date&Time     Plant     Revenue     Save Period      Comm. Param.      Power Adjustment | Deployment Wizard Over View Monitoring Export Limitation Active power control mode Status Common Parameters Power Meter Electric meter power direction Limitation mode Maximum grid feed-in power                                                                                                    | Query     Settings     Maintenance       Export Limitation(kW)     •       Normal       Smart meter     •       Positive     •       Total power     •       Sindle-phase power     •                                                   | English                                                                                                    |
| Date&Time     Plant     Revenue     Save Period      Comm. Param.      Power Adjustment     Active Power Control          | Deployment Wizard Over View Monitoring Export Limitation Active power control mode Status Common Parameters Power Meter Electric meter power direction Limitation mode Maximum grid feed-in power Power lowering adjustment period                                                                                                    | Query     Settings     Maintenance       Export Limitation(kW)     •       Normal       Smart meter     •       Positive     •       Total power     •       Single-phase power     •       0.5     •                                   | English                                                                                                    |
|                                                                                                    | Deployment Wizard Over View Monitoring<br>Export Limitation Active power control mode<br>Status<br>Common Parameters<br>Power Meter<br>Electric meter power direction<br>Limitation mode<br>Maximum grid feed-in power<br>Power lowering adjustment period<br>Maximum protection time                                                      | Query     Settings     Maintenance       Export Limitation(kW)     •       Normal       Smart meter     •       Positive     •       Total power     •       Single-phase power     •       0.5     •       3.0     •                   | English                                                                                                    |
|                                                                                                    | Deployment Wizard Over View Monitoring<br>Export Limitation Active power control mode<br>Status<br>Common Parameters<br>Power Meter<br>Electric meter power direction<br>Limitation mode<br>Maximum grid feed-in power<br>Power lowering adjustment period<br>Maximum protection time<br>Power raising threshold                           | Query     Settings     Maintenance       Export Limitation(kW)     •       Normal       Smart meter     •       Positive     •       Total power     •       Single-phase power     •       0.5     •       3.0     •       5.000     • | English                                                                                                    |
|                                                                                                    | Deployment Wizard Over View Monitoring<br>Export Limitation<br>Active power control mode<br>Status<br>Common Parameters<br>Power Meter<br>Electric meter power direction<br>Limitation mode<br>Maximum grid feed-in power<br>Power lowering adjustment period<br>Maximum protection time<br>Power raising threshold<br>Extended Parameters | Query     Settings     Maintenance       Export Limitation(kW)     •       Normal       Smart meter     •       Positive     •       Total power     •       Single-phase power     •       0.5     •       3.0     •       5.000     • | English                                                                                                    |

| 🗲 @ power system                 |                                         |                      |                          |                 | English                        | · ()                 | •    |
|----------------------------------|-----------------------------------------|----------------------|--------------------------|-----------------|--------------------------------|----------------------|------|
| Enspire                          | Deployment Wizard Over View             | Monitoring           | Query Settings Maintenan | ce              |                                | <u> </u>             | 0    |
| User Param.                      | Export Limitation                       |                      |                          |                 |                                | 😮 Help               | -    |
| Date&Time                        | Active p                                | ower control mode    | Export Limitation(kW)    | •               |                                |                      |      |
| Plant                            |                                         | Status               | Normal                   |                 |                                |                      |      |
| Revenue                          | Common Parameters                       |                      |                          |                 |                                |                      |      |
| Save Period                      |                                         | Power Meter          | Smart meter              | ۲               |                                |                      |      |
|                                  | Electric me                             | ter power direction  | Positive                 | ۲               |                                |                      |      |
| Comm. Param.                     |                                         | Limitation mode      | Total power              | •               |                                |                      |      |
| Power Adjustment                 | Maximum                                 | grid feed-in power   | 0.000                    |                 | [-1000.000, 5000.000]kW        |                      |      |
| Active Power Control             | Power lowering                          | adjustment period    | 0.5                      |                 | [0.2, 300.0]s                  |                      |      |
| Reactive Power Control           | <ul> <li>Maxim</li> </ul>               | um protection time   | 3.0                      |                 | [2.0, 300.0]s                  |                      |      |
| Export Limitation                | Pow                                     | er raising threshold | 5.000                    |                 | [0.001, 50.000] <b>kW</b>      |                      |      |
| Smart Reactive Power C           | Extended Parameters                     |                      |                          |                 |                                |                      |      |
| DRM                              | Fail-sa                                 | fe power threshold   | 0.0                      |                 | [0.0, 100.0]%                  |                      |      |
| - Romoto Shutdown                | Switch-off v                            | vith 0% power limit  | Disable                  | ۲               |                                |                      |      |
| C Remote Shutdown                | Swi                                     | tch-off control port | No                       | ۲               |                                |                      |      |
| • DI                             | Swi                                     | tch-on control port  | No                       | ۲               |                                |                      |      |
| <ul> <li>Alarm Output</li> </ul> | Switch-off                              | state feedback port  | No                       | •               |                                |                      |      |
| Smart Tracking Algorithm         | Switch-on                               | state feedback port  | No                       | •               |                                |                      |      |
| • Other Parameters               |                                         |                      | Submit                   |                 |                                |                      | -    |
|                                  |                                         |                      |                          |                 |                                | Previous             |      |
| Time 2020-03-02 04:56            | Grid dispatch P : Disable Q : Q-U curve |                      | ક્રાફ                    | Copyright © Hua | wei Technologies Co., Ltd. 201 | .9. All rights resen | red. |

![](_page_11_Picture_0.jpeg)

# **Empirical Parameters**

| Meter Model       | Power Lowering<br>Adjustment<br>Period | Maximum<br>Protection Time | Description                                                                                                    |
|-------------------|----------------------------------------|----------------------------|----------------------------------------------------------------------------------------------------|
| UMG               | 0.5s                                   | 38                         |                                                                                                    |
| COUNTIS<br>E43    | 0.5s                                   | 3s                         |                                                                                                    |
| UMP209            | 0.5s                                   | 38                         |                                                                                                    |
| CHNT<br>DTSU666-H | 0.5s                                   | 3s                         | Under the Spanish<br>RD1699 grid standard,<br>please set Power Lowering<br>Adjustment Period 0.8s,<br>Maximum Protection Time<br>2s |

#### 6. Troubleshooting

After you set export limitation and the function don't work please check the next:

- 6.1 The meter should be installed at the consumption main point and not on a secondary consumption point.
- 6.2 Check if the electric meter power direction is set correctly. You can check the meter sense following the next steps:
- -Disable the function export limitation

-Stop all the inverters: choose maintenance menu and stop the inverters in batch

| Enspire                                 |         | Deploym   | nent Wizard Over View Monitoring | Query Settings Mainte        | nance            | English 🗸 🕧 🕞    |
|-----------------------------------------|---------|-----------|----------------------------------|------------------------------|------------------|------------------|
| • Firmware Upgrade                      | Total [ | Device Qt | y.:7                             |                              |                  | <b>&gt;0</b> (3) |
| <ul> <li>Product Information</li> </ul> | Conr    | nect Devi | ce                               |                              |                  | Batch            |
| <ul> <li>Security Settings</li> </ul>   | _       |           | Device disconnection time        | 5 min[5, 30                  | נכ               |                  |
| <ul> <li>System Maint.</li> </ul>       |         |           |                                  | Submit                       |                  |                  |
| Device Log                              |         | No.       | Device 🗘                         | Port-Comm Addr./IP address 🗢 | SN \$            | Device status 🗘  |
|                                         |         | 1         | EMI(AI-67)                       | AI-67                        | EM01101890022772 | •                |
| Onsite Test                             |         | 2         | SUN2000(COM1-1)                  | 1-1                          | HV1950008472     | 0                |
| License Management                      |         | 3         | SUN2000(COM1-2)                  | 1-2                          | HV1950008469     | 0                |
| = Device Mamt.                          |         | 4         | SUN2000(COM1-3)                  | 1-3                          | HV1950017309     | 0                |
|                                         |         | 5         | SUN2000(COM1-4)                  | 1-4                          | HV1950008476     | 0                |
| Connect Device                          |         | 6         | EMI(COM1-10)                     | 1-10                         | EM00101890022772 | 0                |

-Go to Monitoring menu, select the meter and check the value of Active power. If the value is positive that set the electric meter power direction to positive. If the value is negative set the electric meter power direction to reverse.

![](_page_12_Picture_0.jpeg)

| e power system  |                                                                   | English 🗸 🔞 🕞 |
|-----------------|-------------------------------------------------------------------|---------------|
| Enspire         | Deployment Wizard Over View Monitoring Query Settings Maintenance |               |
| SmartLogger3000 | Running Info. Performance Data About                              |               |
| Logger(Local)   | No. Signal Name Value                                             | Unit          |
| Power Meter     | 5 Phase A voltage NA                                              | V A           |
| Meter(COM1-11)  | 6 Phase B voltage NA                                              | V             |
| MBUS            | 7 Phase C voltage NA                                              | V             |
| MBUS-inside     | 8 Phase A current NA                                              | А             |
|                 | 9 Phase B current NA                                              | A             |
|                 | 10 Phase C current NA                                             | А             |
|                 | 11 Phase A active power NA                                        | kW            |
|                 | 12 Phase B active power NA                                        | kW            |
|                 | 13 Phase C active power NA                                        | kW            |
|                 | 14 Active power 450                                               | kW            |
|                 | 15 Reactive power NA                                              | kvar          |

6.3 Check the power raising threshold

-If you set the maximum grid feed-in power to 0 than you can set the raising threshold to 0.1. After you check all of this the function should work without problem.

Contact service team at eu\_inverter\_support@huawei.com in order to receive help.

Europe +80 03 38 88 888 (except below countries)

Croatia/Latvia/Bulgaria +80 07 77 78 899

Iceland 800201866 Slovakia +40 31 22 61 915 Moldova 080061466

Serbia 800190899 Lithuania 880031499 Romania 0800400897

Australia 1800046639 Canada +40 31 22 61 915 New Zealand 080061466

America 1 877 9huawei